# Kúpna zmluva č. Z202311898\_Z

uzatvorená v zmysle §409 a nasl. Obchodného zákonníka

## I. Zmluvné strany

#### 1.1 Objednávateľ:

| Obchodné meno: | Univerzita Komenského v Bratislave                       |
|----------------|----------------------------------------------------------|
| Sídlo:         | Šafárikovo nám. 6, 81499 Bratislava, Slovenská republika |
| IČO:           | 00397865                                                 |
| DIĆ:           | 2020845332                                               |
| IC DPH:        | SK2020845332                                             |
| Telefón:       | 0259244617                                               |

1.2 Dodávateľ:

| AMEDIS spol. s r.o.                             |
|-------------------------------------------------|
| Mlynská 10, 92101 Piešťany, Slovenská republika |
| 00612758                                        |
| 2020395432                                      |
| SK2020395432                                    |
| IBAN: SK57 7500 0000 0004 1185 0253             |
| 0243414349                                      |
|                                                 |

#### II. Predmet zmluvy

2.1 Všeobecná špecifikácia predmetu Zmluvy:

| Názov:         | FLASH CHROMATOGRAFIA – UV/VIS, ELSD                                                                                                    |
|----------------|----------------------------------------------------------------------------------------------------|
| Kľúčové slová: | Chromatografia, čistenie                                                                                                    |
| CPV:           | 38432200-4 - Chromatografy; 38434000-6 - Analyzátory; 19520000-7 - Plastové výrobky; 60000000-8 - Dopravné služby (bez prepravy odpadu) |
| Druh/y:        | Tovar; Služba                                                                                                    |

2.2 Funkčná a technická špecifikácia predmetu Zmluvy:

#### Zoznam položiek:

- 1. Zariadenie na prečistenie organických látok rýchlou chromatografiou
- 2. ELSD detektor ( zabudovaný, nie externý )
- 3. Kolóny na Flash chromatografiu

### Položka č. 1: Zariadenie na prečistenie organických látok rýchlou chromatografiou

| Funkcia                                                                |                                                       |                |         |        |
|------------------------------------------------------------------------|-------------------------------------------------------|----------------|---------|--------|
| Technické vlastnosti                                                   | Jednotka                                              | Minimum        | Maximum | Presne |
| Zariadenie na prečistenie organických látok rýchlou<br>chromatografiou | ks                                                    |                |         | 1      |
| Technické vlastnosti                                                   | Hodnota/Charakteristika                               |                |         |        |
| Rozsah prietoku:                                                       | 1 – 300 mL/min                                        |                |         |        |
| Presnosť prietoku:                                                     | +/- 5 % pre rozsah 5 – 200 mL/min vody pri 20 psi     |                |         |        |
| Tlakový limit:                                                         | min. 300 psi                                          |                |         |        |
| Gradientová elúcia:                                                    | binárny gradient z možnosťou výberu až 4 rozpúšťadiel |                |         |        |
| Automatický výber jednotlivých rozpušťadiel nastavený z metódy         |                                                       |                |         |        |
| Presnosť gradientu:                                                    | max. do 2 % cell                                      | kového rozsahu |         |        |

| UV VIS detektor ( PDA ):               | rozsah min. 200 – 800 nm, monitorovanie v celom rozsahu |
|----------------------------------------|---------------------------------------------------------|
| Presnosť vlnovej dĺžky:                | +/- 1 nm                                                |
| Presnosť frakcie : +/- 2 mL + prietok: | 60                                                      |
| Monitorovanie spätného tlaku           |                                                         |
| Senzor organických pár                 |                                                         |
| Integrovaný preplach kolóny vzduchom   |                                                         |
| Zvukový chybový alarm                  |                                                         |

# Položka č. 2: ELSD detektor ( zabudovaný, nie externý )

| Funkcia                                   |                                                                                                    |                   |         |        |
|-------------------------------------------|----------------------------------------------------------------------------------------------------|-------------------|---------|--------|
| Technické vlastnosti                      | Jednotka                                                                                               | Minimum           | Maximum | Presne |
| ELSD detektor ( zabudovaný, nie externý ) | ks 1                                                                                                   |                   | 1       |        |
| Technické vlastnosti                      | Hodnota/Charakteristika                                                                                |                   |         |        |
| Tlakový vstup:                            | 60 – 70 psi                                                                                            |                   |         |        |
| Spotreba plynu:                           | max. 2,5 L/min - SLPM                                                                                  |                   |         |        |
| Rozsah teploty sprejovacej komory:        | nastaviteľná od 10 – 60 °C                                                                             |                   |         |        |
| Pracovná teplota:                         | minimálna teplota 5°C nižšie , ako je laboratórna teplota                                              |                   |         |        |
| Teplota detekčnej driftovacej trubice:    | nastaviteľná v rozsahu 10 – 90°C                                                                       |                   |         |        |
| Pracovná teplota:                         | musí byť 5 °C vyššia ako je teplota zmlžovacej komory , max ale 60°C viac , ako je laboratórna teplota |                   |         |        |
| Splitovací prietok:                       | 0,75 mL/min, resp. +/- 10%                                                                             |                   |         |        |
| Prietokový rozsah:                        | min. 5 mL/min                                                                                          |                   |         |        |
| Váha zariadenia, vrátane detektorov:      | 35 kg                                                                                                  |                   |         |        |
| Maximálne rozmery:                        | Výška 66cm -Šír                                                                                        | ka 36 cm- Hĺbka 4 | 3 cm    |        |

# Položka č. 3: Kolóny na Flash chromatografiu

| Funkcia                                              |                |            |         |        |
|------------------------------------------------------|----------------|------------|---------|--------|
| Technické vlastnosti                                 | Jednotka       | Minimum    | Maximum | Presne |
| Kolóny na Flash chromatografiu 1 BAL / 30 ks = 30 ks | bal.           |            |         | 1      |
| Technické vlastnosti                                 | Hodnota/Charal | kteristika |         |        |
| Prázdne nenaplnené                                   |                |            |         |        |
| Materiál Polypropylén                                |                |            |         |        |
| Objem naplnenia až do 25 gramov                      |                |            |         |        |
| Priemer 2,65 cm                                      |                |            |         |        |
| Dĺžka 8,5 cm                                         |                |            |         |        |

# 2.3 Osobitné požiadavky na plnenie:

| Vrátane dopravy na miesto plnenia | Názov                             |
|-----------------------------------|-----------------------------------|
| Servis noskutovanú zo SR          | Vrátane dopravy na miesto plnenia |
|                                   | Servis poskytovaný zo SR          |
| Záruka: 24 mesiacov               | Záruka: 24 mesiacov               |

# Názov Upresnenie

2.4 Prílohy opisného formulára Zmluvy:

| Popis        | Názov súboru |
|--------------|--------------|
| III. Zmluvné | podmienky    |

# Miesto plnenia Zmluvy:

3.1

| Štát:  | Slovenská republika                                                                            |
|--------|------------------------------------------------------------------------------------------------|
| Kraj:  | Bratislavský                                                                                   |
| Okres: | Bratislava                                                                                     |
| Obec:  | Bratislava                                                                                     |
| Ulica: | Univerzita Komenského v Bratislave, Farmaceutická fakulta, Odbojárov 10, 832 32,<br>Bratislava |

3.2 Čas / lehota plnenia zmluvy:

03.11.2023 08:00:00 - 22.12.2023 14:00:00

3.3 Dodávané množstvo/ rozsah zmluvného plnenia:

Jednotka: kompletný predmet zákazky

Požadované množstvo: 1,0000

3.4 Práva a povinnosti zmluvných strán podľa tejto Zmluvy sa spravujú Obchodnými podmienkami elektronickej platformy verzia 1.2, účinná odo dňa 3. 11. 2022, ktoré tvoria neoddeliteľnú prílohu tejto Zmluvy.

#### IV. Zmluvná cena

- 4.1 Celková cena predmetu Zmluvy bez DPH: 33 325,00 EUR
- 4.2 Sadzba DPH: 20,00
- 4.3 Celková cena predmetu Zmluvy vrátane DPH: 39 990,00 EUR

### V. Záverečné ustanovenia

- 5.1 Táto Zmluva bola uzavretá automatizovaným spôsobom v rámci Elektronického kontraktačného systému a v zmysle Obchodných podmienok elektronickej platformy verzia 1.2, účinná odo dňa 03.11.2022, ktoré tvoria jej prílohu č. 1.
- 5.2 Táto Zmluva nadobúda platnosť dňom jej uzavretia a účinnosť za podmienok definovaných v Obchodných podmienkach elektronickej platformy uvedených v bode 5.1 tejto zmluvy.
- 5.3 Táto Zmluva vrátane jej príloh predstavuje úplnú dohodu zmluvných strán o jej predmete. Vedľajšie dohody k tejto zmluve neexistujú.
- 5.4 Táto Zmluva je vyhotovená v elektronickej podobe v štyroch vyhotoveniach, po jednom pre každú zmluvnú stranu, jedno vyhotovenie bude zaslané na zverejnenie v Centrálnom registri zmlúv Úradu vlády Slovenskej republiky a jedno bude zverejnené v Centrálnom registri zmlúv Trhoviska.
- 5.5 Túto Zmluvu bude možné meniť a doplňať za podmienok stanovených príslušnými všeobecne záväznými právnymi predpismi len vo forme písomného a číslovaného dodatku podpísaného oboma zmluvnými stranami.
- 5.6 Táto Zmluva má nasledovné prílohy: Príloha č.1 Obchodné podmienky elektronickej platformy verzia 1.2, účinná odo dňa 03.11.2022, https://portal.eks.sk/SpravaOpet/Opet/VerejnyDetail/

Príloha č.2 Vlastný návrh plnenia zákazky Z202311898

V Bratislave, dňa 27.10.2023 12:26:01

Objednávateľ:

Univerzita Komenského v Bratislave

konajúci prostredníctvom osoby poverenej zastupovať Objednávateľa v rámci elektronického trhoviska

Dodávateľ:

AMEDIS spol. s r.o. konajúci prostredníctvom osoby poverenej zastupovať Dodávateľa v rámci elektronického trhoviska